## How to Update LLumin's CMMS+ Software

Updating your LLumin CMMS+ software is fast and easy. Before starting the process, be sure to notify all users in advance to avoid any disruptions. LLumin has built-in failure recovery, so if any issues arise during the update, the system will automatically roll back to the previous version.

## Who can update the software?

Only users with Update Instance permissions can perform the steps below.

## Instructions

To update your software, follow these steps:

1. Click the gear in the upper right corner.

| lssuing - | Reporting |              |          | ?                     | <b>9</b> - <del>9</del> |
|-----------|-----------|--------------|----------|-----------------------|-------------------------|
|           |           | Sexpand All  | ጵ Collap | ose All C Refresh All | every 5 min 🏟           |
| sets      | 0         | Down Asset % | 0        | Degraded Assets       | 0                       |
|           | Z         |              | ß        |                       | ß                       |
|           | ¢         |              | ¢        |                       | ¢                       |
| ,07       | ′4 □      | 0.1 %        | )        | 15                    | 0                       |
|           | a         |              | a        |                       | a                       |

2. Select Configuration Mode from the dropdown menu.

| lssuing - | Reporting |              |          |        | 0                                  | <b>\$</b> - | (i) <b>-</b> | 9  |
|-----------|-----------|--------------|----------|--------|------------------------------------|-------------|--------------|----|
|           |           | Second All   | ጵ Collap | ose Al | User Managemen<br>Configuration Mo | it<br>de    | ery 5 min    | \$ |
| ssets     | 0         | Down Asset % | 0        | De     | Import Data                        |             | 8            |    |
|           | ß         |              | ß        |        |                                    |             | Z            |    |
|           | ¢         |              | ¢        |        |                                    |             | ¢            |    |
| 9.07      | ′4 ▫      | 0.1 %        | o 🖸      |        | 15                                 | )           | 53           |    |

3. Navigate to **System-Wide > Update Center**.

| ello, Supervisor One 👻 |
|------------------------|
|                        |
|                        |
|                        |
|                        |

4. Click on the **Update Now** button to start the update process.

|    | There is an update available for your system.                                                                                                    |            |
|----|----------------------------------------------------------------------------------------------------|------------|
| () | *This update will involve brief downtime for all users at all sites using this instance, please coordinate with<br>all LLumin administrators before proceeding. It is reccomended that this update be installed during non-<br>business hours. If you have any questions about this update, please visit the LLumin support portal here. | Update Now |

- 5. The LLumin Agent will start by downloading the latest release and backing up all relevant files and database tables. This stage typically takes last 5-10 minutes.
- 6. Once the backups are complete, the application will be temporarily unavailable for 3-5 minutes. The entire update process usually takes 10-15 minutes, depending on download speeds.
- 7. After 10-15 minutes, reload the page to confirm the update is complete.
- 8. A notification banner should appear, indicating the system was successfully updated.
- 9. If your system is up to date, you'll see the screen below.

| Configuration Mode / System-Wide / Update Center |
|--------------------------------------------------|
|                                                  |
| Your system is up-to-date                        |
|                                                  |
|                                                  |

If you experience any issues or have questions during the update, please contact our support team at <a href="mailto:support@llumin.zendesk.com">support@llumin.zendesk.com</a>.